# Integration of shared folders in Windows Explorer

To include the "*Home Folder*" (personal folder), right click on "This PC" (or "Computer") and then click on "Add a network location".

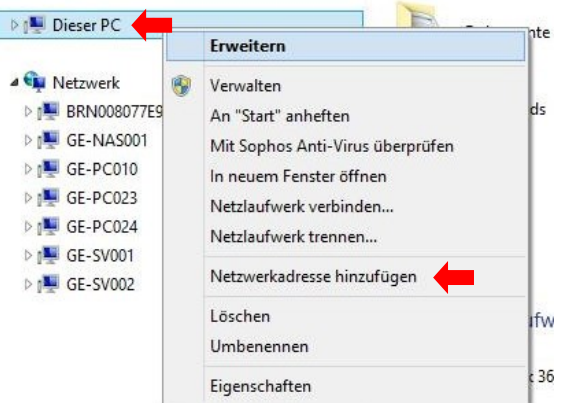

Click on "Next".

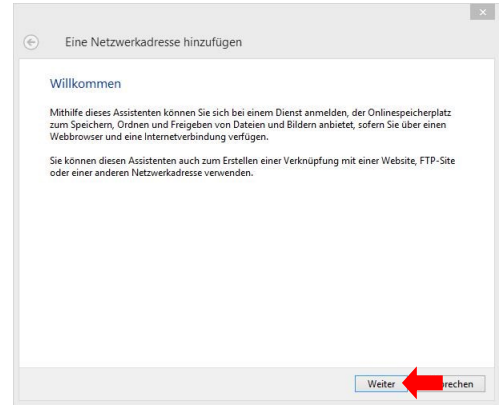

Click on "Next".

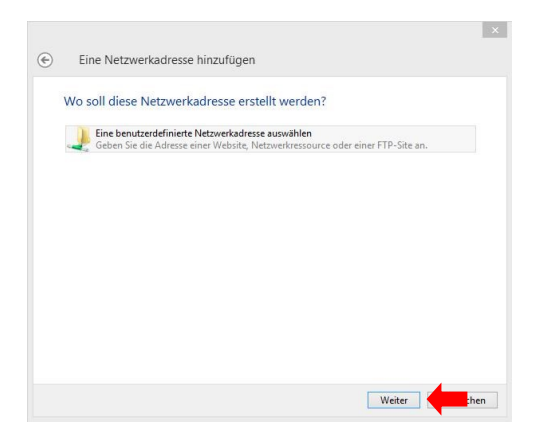

Enter the network location "\\129.217.xxx.yyy\home" and click "Next".

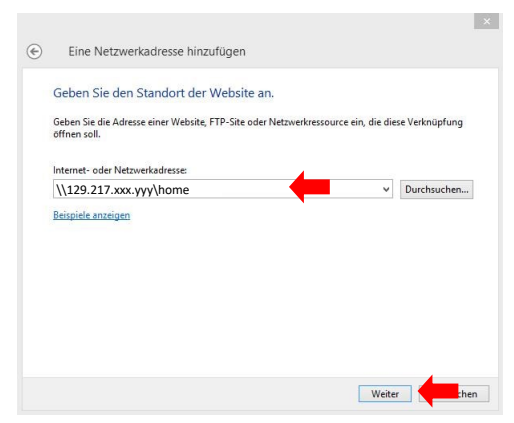

129.217.xxx.yyy = see e-mail

When connecting to the NAS for the first time, the user and password are requested.

If the check mark is set at "Anmeldedaten speichern", further entries of the user data are no longer necessary.

×

| Windows-Sicherheit                                               |                                                         | × |                                  |
|------------------------------------------------------------------|---------------------------------------------------------|---|----------------------------------|
| Netzwerkanmeldeinfor                                             | mationen eingeben                                       |   |                                  |
| Geben Sie Ihre Anmeldeinformat<br>mit folgendem Netzwerk herzust | ionen ein, um eine Verbindung<br>ellen: 129.217.xxx.yyy |   |                                  |
| уххх                                                             |                                                         |   | yxxx = Username, see Email       |
| •••••                                                            |                                                         |   |                                  |
| Anmeldedaten speichern                                           |                                                         |   | Password = The new self-selected |
| _                                                                |                                                         |   | password                         |
| ОК                                                               | Abbrechen                                               | E |                                  |
|                                                                  |                                                         |   |                                  |

Enter a name for the network location (example) and click "Next".

| Wie soll diese Ne               | tzwerkadresse he       | eißen?                |                            |       |
|---------------------------------|------------------------|-----------------------|----------------------------|-------|
| Wie son diese we                | 12Werkauresse ne       | enbern.               |                            |       |
| Geben Sie einen Name<br>können: | n für die Verknüpfung  | ein, so dass Sie sich | die Netzwerkadresse leicht | merke |
| \\129.217.xxx.yyy\h             | ome                    |                       |                            |       |
| Geben Sie einen Name            | n für diese Netzwerkad | dresse ein:           |                            |       |
| Home                            |                        |                       | •                          |       |
| (å)                             |                        |                       |                            |       |
|                                 |                        |                       |                            |       |
|                                 |                        |                       |                            |       |
|                                 |                        |                       |                            |       |
|                                 |                        |                       |                            |       |
|                                 |                        |                       |                            |       |
|                                 |                        |                       |                            |       |
|                                 |                        |                       |                            |       |

## Click on "Finish".

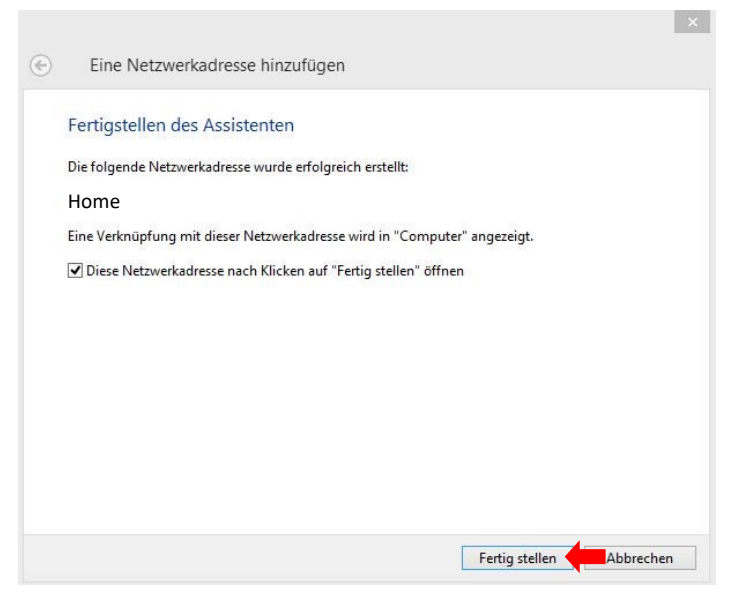

The network location is now visible in Windows Explorer.

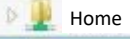

## Only applies if you have the appropriate read or write/read rights to this folder.

To include a "*share folder*", right click on "This PC" (or "Computer") and then click on "Add a network location".

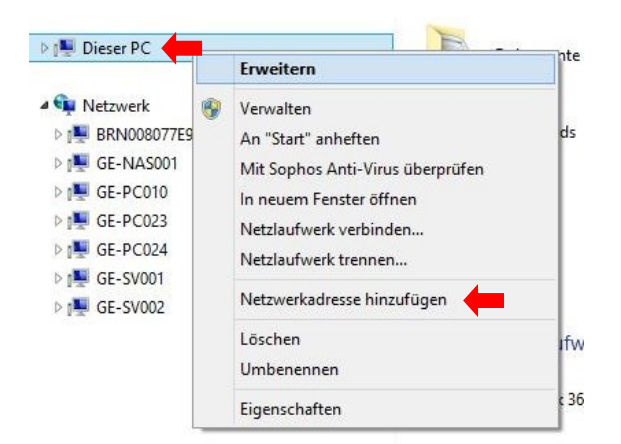

#### Click on "Next".

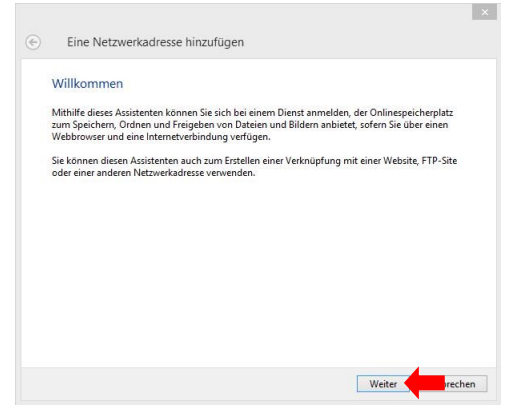

### Click on "Next".

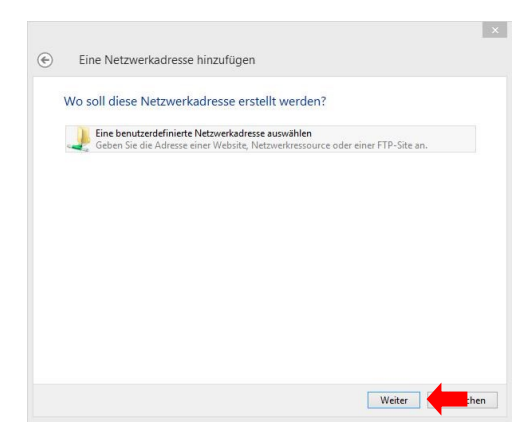

Enter the network location "\\129.217.xxx.yyy\Office" (example) and click "Next".

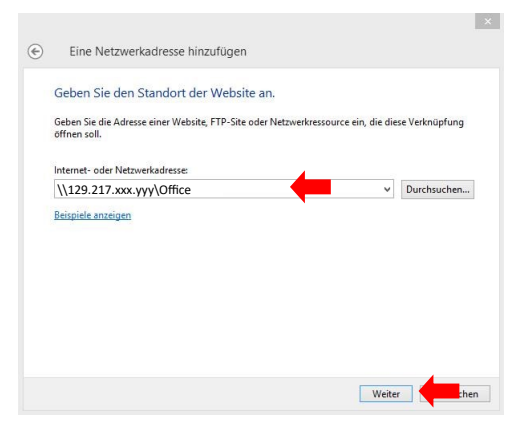

# Enter a name for the network location (example) and click "Next".

| €    | Eine Netzwerkadresse hinzufügen                                                                         |        |
|------|----------------------------------------------------------------------------------------------------|--------|
|      | Wie soll diese Netzwerkadresse heißen?                                                                  |        |
|      | Geben Sie einen Namen für die Verknüpfung ein, so dass Sie sich die Netzwerkadresse leicht m<br>können: | erken  |
| ,    | \\129.217.xxx.yyy\Office                                                                                |        |
|      | Geben Sie einen Namen für diese Netzwerkadresse ein:                                                    |        |
|      | Office (                                                                                                |        |
|      |                                                                                                    |        |
|      | Weiter                                                                                                  | echen  |
| ck o | Weiter Abbr                                                                                             | echen  |
|      | Weiter Abbr                                                                                             | echen  |
|      | weiter Abbr<br>on "Finish".                                                                             | echen  |
| )    | Weiter Abbr<br>on "Finish".<br>Eine Netzwerkadresse hinzufügen                                          | rechen |

Die folgende Netzwerkadresse wurde erfolgreich erstellt:

Office

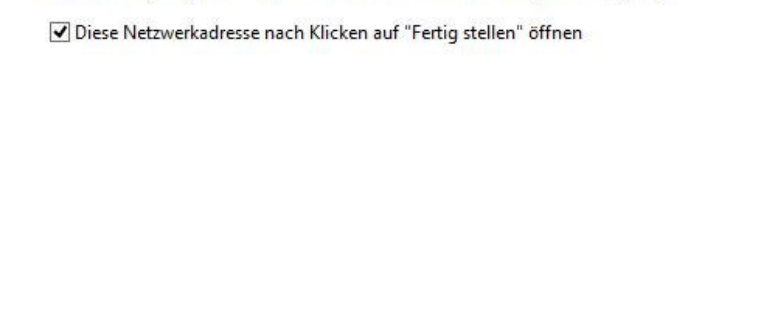

Fertig stellen

The network location is now visible in Windows Explorer.

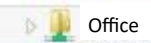